## Contents

**Overview** 

Introduction

Main Tab <u>Startup</u> <u>Setup...</u> <u>SuperHeated Tables Setup</u> <u>Working Units</u> <u>Printer Setup</u> <u>Printer Font</u> <u>About RefCycle 1.0</u> <u>Help Contents</u> <u>Exit</u>

### **Saturated Single Tab**

Saturated Properties, Single Condition

### **Saturated Tables Tab**

Saturated Properties, Multiple Condition

### **SuperHeated Single Tab**

SuperHeated Properties, Single Condition

### **SuperHeated Properties Table**

SuperHeated Properties, Multiple Condition, Temperature-Based

### **SuperHeated Properties Table**

SuperHeated Properties, Multiple Condition, Pressure-Based

### **Cycle Analysis Single Condition Tab**

Cycle Analysis, Single Condition Cycle Analysis Results Box

# Cycle Analysis Multiple Condition Tab

### **Refrigerants Physical Properties Tab**

Physical Properties of Refrigerants

#### Calling RefCycle externally

Overview Calculating Saturated Properties Calculating SuperHeated Properties Calculating Cycle Analysis Properties

Refrigerants in RefCycle List of Included Refrigerants

**Technical Disclaimer** 

Sources and Methods

#### Conversions

Technical Information

#### **SPI License Agreement**

Acceptance of Terms

## Limited Warranty

**Disclaimer** 

## Introduction

Mechanical refrigeration could be defined as the process of transferring quantities of heat repeatedly and efficiently. This process will require a liquid which can be evaporated and condensed to achieve refrigeration. Practically any liquid can be used for refrigeration but certain substances (refrigerants) work better than others in making the refrigeration process economical and efficient.

Thermodynamic properties of refrigerants influence their selection and usage in refrigeration systems. System designers must know the properties of refrigerants in order to accurately determine the performance of refrigeration systems. Precise properties of refrigerants must be available to system designers in order to insure that their systems would satisfy their intended application.

Other characteristics of refrigerants, such as toxicity and other undesirable effects, must be considered. The <u>CFC</u> issue brought attention to the impact of some refrigerants on the <u>ozone</u> layer if released into the atmosphere. The HVAC industry, with the help of refrigerants manufacturers, is working hard to come up with replacement refrigerants that are safe to use and are environmentally responsible, they are also continuing to search for drop-in replacements that will not affect system performance.

A replacement <u>refrigerant</u> could be a single component or a mixture with other refrigerants. Properties for the mixture refrigerants vary and are impossible to calculate manually. They often require the assistance of computers and software packages such as <u>RefCycle</u>.

Various manufacturers provide software packages that calculate refrigerant properties for the users of their own refrigerants. Most of these packages are difficult to use since they were designed using nongraphical user interfaces. A user would need several different programs to calculate properties when comparing refrigerants from different manufacturers.

**SPI** created this program to give the user a single, user-friendly tool for refrigerant properties calculations. It is like having a handy calculator that gives access to all available refrigerant properties including new and popular mixtures.

RefCycle provides system designers with a valuable tool which is System Cycle Analysis. The designer enters known system conditions and this program will calculate theoretical properties of different components around the system. We also provide an option that allows the user to compare up to 15 different conditions and refrigerants properties.

A very important feature is also incorporated which offers users great flexibility. Other programs can call RefCycle and execute any option automatically and retrieve the results. A sample **Excel** spreadsheet is included as a demonstration of this feature.

Reports are designed to give users flexibility. Users can print results directly to any printer supported by Windows or if they can send it to a file in the <u>.CSV</u> format, which is compatible with many spreadsheet programs. If results are sent to a file, the user would have the option of viewing that file from Microsoft Excel, Windows <u>Notepad</u>, or <u>Wordpad</u> provided with Windows 95 (depending on program availability).

The Setup tab offers a change in units used for calculations. Another useful feature is the SuperHeated tables calculations. This feature allows the user to use temperatures instead of <u>pressure</u> for SuperHeated tables calculations.

We designed this program in a manner that should be very user friendly. It is as if the user is flipping through pages of a book with tabs to mark distinctive features and functions. Active tabs always come up

to the top offering their own functions.

**SPI** hopes that this program will achieve its intended purpose, which is making life easier for users of refrigerant properties.

## Startup

The Main tab (Figure below) displays important program configuration options that will influence the way calculations are processed and results generated.

| -         |                    | RefCy               | cle 1.0          |                 | - |
|-----------|--------------------|---------------------|------------------|-----------------|---|
| <u>ار</u> | SuperHeated Single | SuperHeated Table   | Cycle Single     | Cycle Multiple  |   |
|           | Main               | Physical Properties | Saturated Single | Saturated Table |   |
|           | Ref<br>1           | fCycle<br>0         |                  |                 |   |
|           | Setup              | <u>A</u> bout       | Help Contents    | E <u>x</u> it   |   |
|           |                    |                     |                  |                 |   |

## Setup...

The Setup button allows the user to configure the units and basis for the SuperHeated tables calculations. These tables could be <u>pressure</u>-based or <u>temperature</u>-based.

| - Main Setup             |                             |  |  |  |  |  |  |
|--------------------------|-----------------------------|--|--|--|--|--|--|
| Superheated Tables Setup |                             |  |  |  |  |  |  |
| O Pressure based         | 🔿 SI units                  |  |  |  |  |  |  |
| Temperature based        | English units               |  |  |  |  |  |  |
| Ok Printer Setup         | Printer Font <u>C</u> ancel |  |  |  |  |  |  |

The user set the scientific units for calculations and results by choosing <u>SI</u> units or English units.

Other setup options include selection of the printer used for printing results (Printer Setup) and an option for selecting printer fonts (Printer Font).

Setup changes become permanent until changed again. The program saves the choices in an initialization file for later recall when the program terminates.

## **SuperHeated Tables Setup**

Temperature-based Pressure-based

### **Temperature-based**

You can choose to have SuperHeated properties tables referenced to temperatures or pressures. Make your choice by clicking on the radio button shown as a white circle.

To choose <u>temperature</u>-based tables click on the circle next to the temperature based label (Figure below):

| 🛏 Main Setup             |                             |  |  |  |  |  |
|--------------------------|-----------------------------|--|--|--|--|--|
| Superheated Tables Setup | Units                       |  |  |  |  |  |
| O Pressure based         | 🔿 SI units                  |  |  |  |  |  |
| Temperature based        | English units               |  |  |  |  |  |
| Ok Printer Setup         | Printer Font <u>C</u> ancel |  |  |  |  |  |

By choosing <u>pressure</u>-based tables, the output would resemble a format used by many <u>refrigerant</u> manufacturers. The temperature-based tables option was added to make your life easier.

### **Pressure-based**

You can choose to have superheated properties tables referenced to temperatures or pressures. Make your choice by clicking on the radio button shown as a white circle.

To choose <u>pressure</u>-based tables, click on the circle next to the pressure based label (Figure below).

| 🛏 Main Setup                   |                             |  |  |  |  |  |  |
|--------------------------------|-----------------------------|--|--|--|--|--|--|
| Superheated Tables Setup Units |                             |  |  |  |  |  |  |
| Pressure based                 | 🔿 SI units                  |  |  |  |  |  |  |
| O Temperature based            | English units               |  |  |  |  |  |  |
| <u>O</u> k Printer Setup       | Printer Font <u>C</u> ancel |  |  |  |  |  |  |

By choosing pressure based tables, the output would resemble a format used by many <u>refrigerant</u> manufacturers. The <u>temperature</u> based tables option was added to make your life easier.

## **Working Units**

English Units SI Units

### **English Units**

When this option is selected (Figure below), all items with scientific units will use the English units.

To choose using English units for calculations and results, click on the white circle next to English units.

| - Main Setup                   |                             |  |  |  |  |  |  |
|--------------------------------|-----------------------------|--|--|--|--|--|--|
| Superheated Tables Setup Units |                             |  |  |  |  |  |  |
| O Pressure based               | 🔿 SI units                  |  |  |  |  |  |  |
| Temperature based              | English units               |  |  |  |  |  |  |
| Ok Printer Setup               | Printer Font <u>C</u> ancel |  |  |  |  |  |  |

### **SI Units**

When this option is selected (Figure 6), all items with units in <u>RefCycle</u> will use the <u>SI</u> units.

To choose using SI units for calculations and results, click on the white circle next to SI units.

| - Main Setup                   |                             |  |  |  |  |  |  |
|--------------------------------|-----------------------------|--|--|--|--|--|--|
| Superheated Tables Setup Units |                             |  |  |  |  |  |  |
| O Pressure based               | Sl units                    |  |  |  |  |  |  |
| Temperature based              | O English units             |  |  |  |  |  |  |
| <u>O</u> k Printer Setup       | Printer Font <u>C</u> ancel |  |  |  |  |  |  |

## **Printer Setup**

Printer setup can be accomplished using the Printer Setup option. Clicking on this button brings up a familiar Printer Setup dialog box (Figure below). It enables users to select their own printer type and settings. <u>RefCycle</u> is compatible with any printer supported by Windows.

Default settings, including the printer setup, are stored and retrieved from the <u>WIN.INI</u> file in the Windows directory. Any changes will affect the setup of Windows Print Manager and the output of other Windows applications.

| Print Setup                             |        |  |  |  |  |  |  |  |
|-----------------------------------------|--------|--|--|--|--|--|--|--|
| Printer                                 | OK     |  |  |  |  |  |  |  |
| Default Printer                         | Cancel |  |  |  |  |  |  |  |
| (currently Panasonic KX-P4420 on LPT1:) |        |  |  |  |  |  |  |  |
| O Specific Printer:                     | ptions |  |  |  |  |  |  |  |
|                                         |        |  |  |  |  |  |  |  |
| Urientation Paper                       |        |  |  |  |  |  |  |  |
| A Portrait Size: Letter 8 1/2 x 11 in € |        |  |  |  |  |  |  |  |
| □ □ □ □ □ □ □ □ □ □ □ □ □ □ □ □ □ □ □   |        |  |  |  |  |  |  |  |

## **Printer Font**

A font dialog box (Figure below) allows users to choose fonts appropriate for their printers which could be any font supported by Windows. This dialog box is accesses using the Printer Font button.

The output of <u>RefCycle</u> is based on your choice of font types and sizes using this option. When the OK button is clicked (in the fonts dialog window), settings are saved in a file called <u>REFCYCLE.INI</u> and are retrieved the next time RefCycle is run.

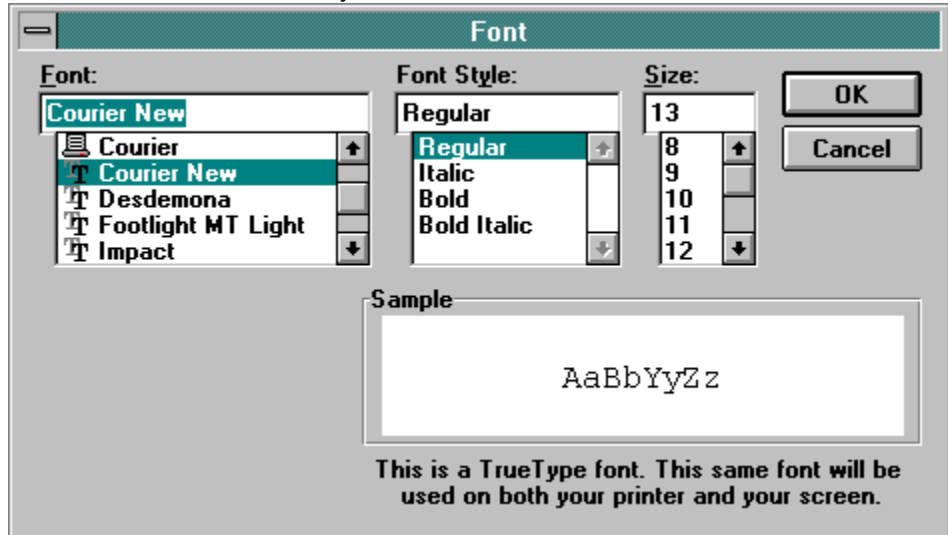

## About RefCycle 1.0

Clicking on this button displays information about the author and user information (Figure below). Please refer to the serial number in the About dialog box for any correspondence with <u>SPI</u>.

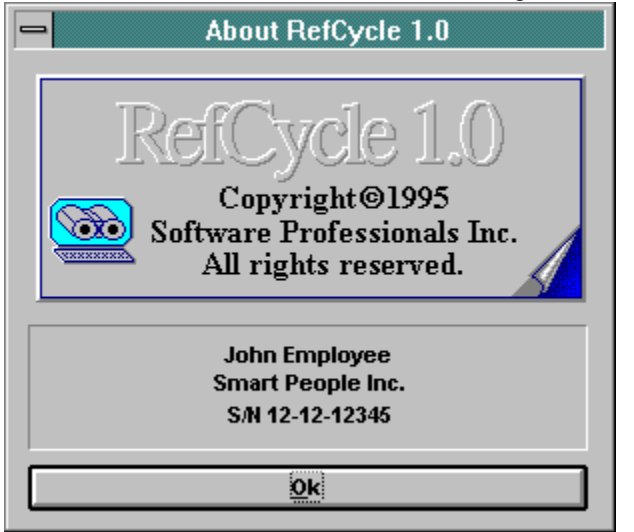

## **Help Contents**

Users can exercise any option in this program without the help of a manual except when calling this program externally. We provided this manual as a reference and also made it available on-line as help. Pressing F1 at any time brings up this manual.

## Exit

Exits <u>RefCycle</u> and returns the user to Windows.

## **Saturated Properties, Single Condition**

This tab displays the saturated properties calculations options shown below. The user may calculate saturated <u>refrigerant</u> properties for a single condition. The user can enter a <u>temperature</u> or a <u>pressure</u> value in the appropriate box and then click on the Calculate button for calculations to occur. The program will use the first non-empty value from the entry boxes in the order shown next.

| _ | RefCycle 1.0               |                                         |                                                                                                    |                  |                                  |                     |   |  |
|---|----------------------------|-----------------------------------------|----------------------------------------------------------------------------------------------------|------------------|----------------------------------|---------------------|---|--|
| ſ | SuperHeated Single<br>Main | SuperHeated Tabl<br>Physical Properties | SuperHeated Table         Cycle Single           Physical Properties         Saturated Single         Saturated Single |                  | Cycle Multipl<br>Saturated Table | le<br>e             |   |  |
|   | Refrigerant                | Temperature                             | 30.00000                                                                                                    | )                |                                  | ٩F                  |   |  |
|   | 11 +                       | Vapor Pressure                          | 43.14701                                                                                                    |                  |                                  | PSIA                |   |  |
|   | 114                        | Liquid Pressure                         | 43.14701                                                                                                    |                  |                                  | PSIA                |   |  |
|   | 12<br>123<br>123A          | Volume<br>Ft³/Lb                        | e Do                                                                                                    | ensity<br>Lb/Ft³ | Enthalpy<br>Btu/Lb               | Entropy<br>Btu/Lb.R |   |  |
|   | 124<br>125                 | Liquid 0.01144                          | <b>1 8</b> 7                                                                                                    | .42600           | 15.05830                         | 0.03301             |   |  |
|   | 13                         | Vapor 0.91882                           | 2 1.                                                                                                    | 08835            | 80.41921                         | 0.16648             |   |  |
|   | 134<br>134A +              | Latent                                  |                                                                                                    |                  | 65.36091                         |                     |   |  |
|   |                            | -                                       |                                                                                                    |                  |                                  |                     | . |  |
|   | <u>C</u> alculate          | <u>P</u> rint                           |                                                                                                    | Help             |                                  | E <u>x</u> it       | J |  |
|   |                            |                                         |                                                                                                    |                  |                                  |                     |   |  |

The user can choose another refrigerant and click on the Calculate button again to find results for the new selection using the same entry values.

## **Saturated Properties, Multiple Condition**

This tab displays the saturated table information entry box (Figure below). The user may calculate saturated <u>refrigerant</u> properties for a range of <u>temperature</u> values.

The user would enter a starting temperature, a final temperature and then the increments for calculations. The user would also click on the Print or Send to File buttons for calculations to proceed. Results will be directed to the printer or a file, depending on the button clicked.

When a user chooses to send data to a file, the output will be in a format that can be read by many spreadsheet programs (.<u>CSV</u> format) for additional formatting or manipulation if needed.

Users have the option of reviewing results after sending results to a file. If they choose to review results, then <u>Excel</u> will be used to read the results file and automatically executed to bring the results up for the user to review. Excel, then <u>Notepad</u>, or <u>Wordpad</u> in the case of Windows 95, will be used.

| - | RefCycle 1.0                                        |                                          |                                  |               |                          |   |  |  |
|---|-----------------------------------------------------|------------------------------------------|----------------------------------|---------------|--------------------------|---|--|--|
|   | SuperHeated Single<br>Main                          | SuperHeated Table<br>Physical Properties | Cycle Single<br>Saturated Single | Cyc<br>Satura | le Multiple<br>ted Table | ן |  |  |
|   | Refrigerant Enter all temperatures for calculations |                                          |                                  |               |                          |   |  |  |
|   | 123  123A 124 125                                   | Starting Temperature                     | ; 10                             |               | ٩F                       |   |  |  |
|   | 13<br>134                                           | Final Temperature                        | 90                               |               | ٩F                       |   |  |  |
|   | 134A<br>14<br>141B                                  | Increments                               | 1                                |               | ٩F                       |   |  |  |
|   | 143A<br>152A +                                      |                                          |                                  |               |                          |   |  |  |
|   | Send to File                                        | Print                                    | Help                             | E <u>x</u> it | :                        |   |  |  |
|   |                                                     |                                          |                                  |               |                          |   |  |  |

Clicking on the Exit button terminates <u>RefCycle</u> and returns the user to Windows.

## **SuperHeated Properties, Single Condition**

This tab displays entry options as shown below (Figure below). The user may calculate SuperHeated <u>refrigerant</u> properties for a single condition.

The user is required to enter both a <u>temperature</u> and a <u>pressure</u> value in the entry boxes. The Calculate button can then be clicked on to show results of calculations.

If the resulting calculations show that the condition entered does not fall within the SuperHeated region, then a message feedback box will inform the user that the calculations are not possible for the values entered.

| _ | a                                                               | RefCy                                    | cle 1.0                          |                                   | - |  |
|---|-----------------------------------------------------------------|------------------------------------------|----------------------------------|-----------------------------------|---|--|
| ſ | Main<br>SuperHeated Single                                      | Physical Properties<br>SuperHeated Table | Saturated Single<br>Cycle Single | Saturated Table<br>Cycle Multiple |   |  |
|   | Refrigerant Enter a temperature and a pressure for calculations |                                          |                                  |                                   |   |  |
|   | 401C +<br>402A<br>402B                                          | Temperature                              | 100                              | ۴<br>۵۲                           |   |  |
|   | 404A<br>407A<br>407B —                                          | Pressure                                 | 20                               | PSIA                              |   |  |
|   | 407C<br>410A<br>500                                             | Volume<br>Ft <sup>s</sup> /Lb<br>3.01623 | Enthalpy<br>Btu/Lb<br>113.06869  | Entropy<br>Btu/Lb.R<br>0.25970    |   |  |
|   | 502<br>503                                                      |                                          |                                  |                                   |   |  |
|   | <u>C</u> alculate                                               | <u>P</u> rint                            | Help                             | E <u>x</u> it                     |   |  |
|   |                                                                 |                                          |                                  |                                   |   |  |

Clicking on the Exit button terminates <u>RefCycle</u> and returns the user to Windows.

### SuperHeated Properties, Multiple Condition, Temperature-Based

The output of this tab varies depending on setup information. If the user selected <u>temperature</u>-based calculations and table then this tab displays the entry form for temperature-based SuperHeated table (Figure below). This tab allows users to calculate SuperHeated properties of refrigerants for a range of temperature values with temperature dependency. The user must enter values in all of the self-explanatory entry boxes in order for calculations to work correctly.

When a user chooses to send data to a file, the output will be in a format that can be read by many spreadsheet programs (.<u>CSV</u> format) for additional formatting or manipulation if needed.

Users have the option of reviewing results after sending results to a file. If they choose to review results, then <u>Excel</u> will be used to read the results file and automatically executed to bring the results up for the user to review. Excel, then <u>Notepad</u>, or <u>Wordpad</u> in the case of Windows 95, will be used.

| _ | RefCycle 1.0               |                                       |                                  |                      |                    |  |  |
|---|----------------------------|---------------------------------------|----------------------------------|----------------------|--------------------|--|--|
| ſ | Main<br>SuperHeated Single | Physical Properties SuperHeated Table | Saturated Single<br>Cycle Single | Saturate<br>Cycle Mu | ed Table<br>Itiple |  |  |
|   | Refrigerant                | Enter all temperatures for            | calculations                     |                      |                    |  |  |
|   | 402A +<br>402B             | Starting Saturated                    | 100                              |                      | °F                 |  |  |
|   | 404A<br>407A               | Final Saturated                       | 200                              |                      | 9F                 |  |  |
|   | 407B<br>407C               | Saturated Increments                  | 10                               |                      | 9F                 |  |  |
|   | 410A                       | Starting Superheated                  | 130                              |                      | °F                 |  |  |
|   | 502                        | Final Superheated                     | 250                              |                      | °F                 |  |  |
|   | 503<br>507 +               | Superheated Increments                | 5                                |                      | 9F                 |  |  |
|   |                            |                                       |                                  |                      |                    |  |  |
|   | Send to File               | Print                                 | Help                             | E <u>x</u> it        |                    |  |  |
|   |                            |                                       |                                  |                      |                    |  |  |

### SuperHeated Properties, Multiple Condition, Pressure-Based

If the setup information was for <u>pressure</u>-based calculations and table, then this option would display the entry options needed to generate pressure based SuperHeated tables (Figure below). Users can calculate SuperHeated <u>refrigerant</u> properties for a range of pressure values with <u>temperature</u> dependency.

The user must enter values in all of the self-explanatory entry boxes in order for calculations to work correctly.

When a user chooses to send data to a file, the output will be in a format that can be read by many spreadsheet programs (.<u>CSV</u> format) for additional formatting or manipulation if needed.

Users have the option of reviewing results after sending results to a file. If they choose to review results, then <u>Excel</u> will be used to read the results file and automatically executed to bring the results up for the user to review. Excel, then <u>Notepad</u>, or <u>Wordpad</u> in the case of Windows 95, will be used.

| _ | RefCycle 1.0                                                      |                                          |                                  |                     |                     |  |  |  |
|---|-------------------------------------------------------------------|------------------------------------------|----------------------------------|---------------------|---------------------|--|--|--|
| ſ | Main<br>SuperHeated Single                                        | Physical Properties<br>SuperHeated Table | Saturated Single<br>Cycle Single | Saturat<br>Cycle Mu | ed Table<br>ultiple |  |  |  |
|   | Refrigerant Enter all pressures and temperatures for calculations |                                          |                                  |                     |                     |  |  |  |
|   | 11 <b>+</b><br>113                                                | Starting Pressure                        | 20                               |                     | PSIA                |  |  |  |
|   | 114                                                               | Final Pressure                           | 40                               |                     | PSIA                |  |  |  |
|   | 123                                                               | Pressure Increments                      | .1                               |                     | PSIA                |  |  |  |
|   | 123A<br>124                                                       | Starting Temperature                     | 100                              |                     | ۹F                  |  |  |  |
|   | 125<br>13                                                         | Final Temperature                        | 200                              |                     | ۹F                  |  |  |  |
|   | 134<br>134A                                                       | Temperature Incremen                     | nts 1                            |                     | ۹F                  |  |  |  |
|   | · · · ·                                                           | <br>                                     |                                  |                     |                     |  |  |  |
|   | Send to File                                                      | <u>P</u> rint                            | Help                             | E <u>x</u> it       |                     |  |  |  |
|   |                                                                   |                                          |                                  |                     |                     |  |  |  |

## **Cycle Analysis, Single Condition**

This tab requires a typical <u>temperature</u>-based condition, compressor efficiency and volumetric flowrate to be entered by the user, as seen below. Results would follow when the Calculate button is clicked on.

| _ | RefCycle 1.0                                                        |                 |                   |                                                                                                    |               |                |                        | - |
|---|---------------------------------------------------------------------|-----------------|-------------------|----------------------------------------------------------------------------------------------------|---------------|----------------|------------------------|---|
|   | Main<br>SuperHeated Single                                          | Physi<br>Superl | ical Properties   | Saturate<br>Cycle Si                                                                                                    | d Single      | Satur<br>Cycle | ated Table<br>Multiple |   |
|   | Refrigerant Enter values in all of the entry boxes for calculations |                 |                   |                                                                                                    |               |                |                        |   |
|   | 134A +                                                              | Evapor          | ator Temperatur   | e 30                                                                                                    |               | _              | ۹F                     |   |
|   | 141B                                                                | Conde           | nser Temperatur   | e 120                                                                                                    |               |                | ٩F                     |   |
|   | 152A                                                                | Amou            | nt of Superheatin | g 20                                                                                                    |               |                | ۹F                     |   |
|   | 22                                                                  | Amou            | nt of Subcooling  | 15                                                                                                    |               |                | ۹F                     |   |
|   | 32<br>401A                                                          | Comp            | rssor Efficiency  | 87                                                                                                    |               |                | %                      |   |
|   | 401B<br>401C +                                                      | Volum           | etric Flow Rate   | 2.2                                                                                                    |               |                | Ft³/Min                |   |
|   |                                                                     |                 |                   |                                                                                                    |               |                |                        |   |
|   | <u>C</u> alculate                                                   |                 | <u>H</u> elp      |                                                                                                    | E <u>x</u> it |                |                        |   |
|   |                                                                     |                 |                   | 11,,11,,11,11,111,111,111,111,111,111,111,111,111,111,111,111,111,111,111,111,111,111,111,111,111,111,111,111,111,111,111,111,111,111,111,111,111,111,111,111,111,111,111,111,111,111,111,111,111,111,111,111,111,111,111,111,111,111,111,111,111,111,111,1111 |               |                |                        |   |

## **Cycle Analysis Results Box**

After clicking on the Calculate button in the cycle analysis, single condition tab, a system schematic appears (Figure below). A window shows the essential makeup of a refrigeration system.

Arrow boxes illustrate entrance and exit properties selection areas.

Results are shown when the mouse pointer passes over a particular part of the system display.

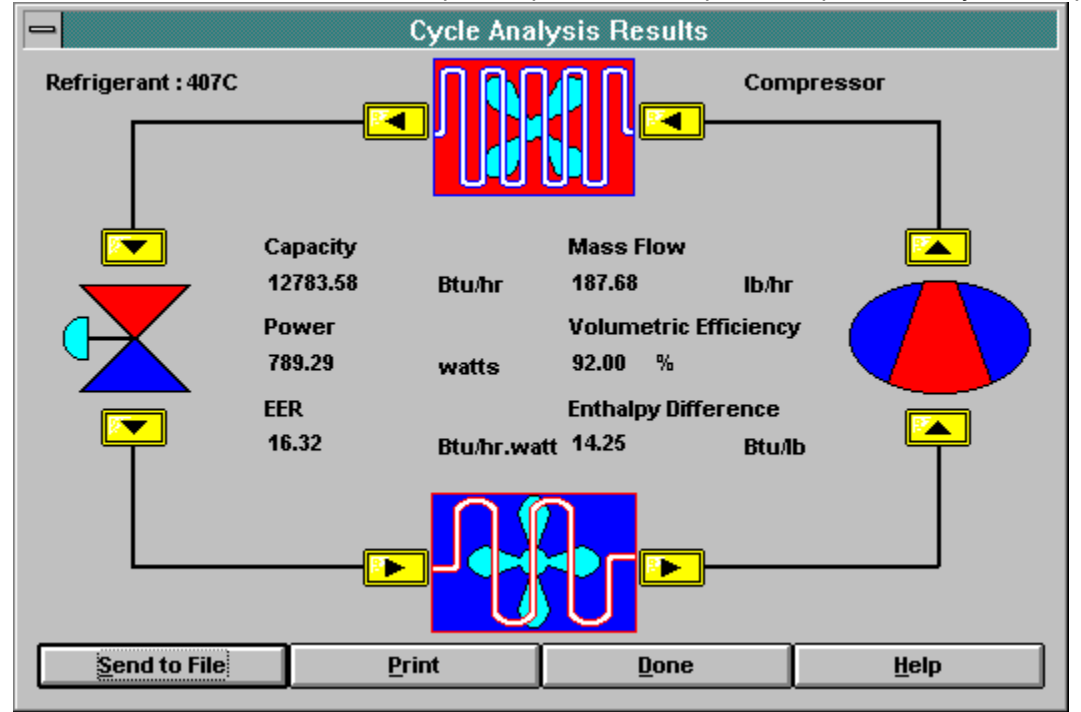

When a user chooses to send data to a file, the output will be in a format that can be read by many spreadsheet programs (.<u>CSV</u> format) for additional formatting or manipulation if needed.

Users have the option of reviewing results after sending results to a file. If they choose to review results, then <u>Excel</u> will be used to read the results file and automatically executed to bring the results up for the user to review. Excel, then <u>Notepad</u>, or <u>Wordpad</u> in the case of Windows 95, will be used.

## **Cycle Analysis, Multiple Condition**

Cycle analysis for multiple condition may be accomplished by entering required information into a spreadsheet shown below. Up to 15 refrigerants and conditions may be entered. Results then may be sent to a file or a printer.

When a user chooses to send data to a file, the output will be in a format that can be read by many spreadsheet programs (.<u>CSV</u> format) for additional formatting or manipulation if needed.

Users have the option of reviewing results after sending results to a file. If they choose to review results, then <u>Excel</u> will be used to read the results file and automatically executed to bring the results up for the user to review. Excel, then <u>Notepad</u>, or <u>Wordpad</u> in the case of Windows 95, will be used.

| _ | RefCycle 1.0                                                             |                            |                               |                               |                                   |  |  |  |
|---|--------------------------------------------------------------------------|----------------------------|-------------------------------|-------------------------------|-----------------------------------|--|--|--|
| ſ | Main<br>SuperHeated Sin                                                  | Physical<br>Igle SuperHeat | Properties Sa<br>ted Table Cy | turated Single<br>/cle Single | Saturated Table<br>Cycle Multiple |  |  |  |
|   | Click on a cell to enter data, confirm entries by pressing the enter key |                            |                               |                               |                                   |  |  |  |
|   |                                                                          | Refrigerant                | Evap Temp                     | Cond Temp                     | Superheatin 🕈                     |  |  |  |
|   | 1                                                                        | 22                         | 10                            | 130                           | 20                                |  |  |  |
|   | 2                                                                        | 12                         | 10                            | 130                           | 20                                |  |  |  |
|   | 3                                                                        | 134A                       | 10                            | 130                           | 20                                |  |  |  |
|   | 4                                                                        | 502                        | 10                            | 130                           | 20                                |  |  |  |
|   | 5                                                                        | 404A                       | 10                            | 130                           | 20                                |  |  |  |
|   | 6                                                                        | 507                        | 10                            | 130                           | 20                                |  |  |  |
|   | 7                                                                        | 407C                       | 10                            | 130                           | 20                                |  |  |  |
|   | 8                                                                        | 500                        | 10                            | 130                           | 20                                |  |  |  |
|   |                                                                          |                            |                               |                               |                                   |  |  |  |
|   | Calculations occur when output is requested                              |                            |                               |                               |                                   |  |  |  |
|   | Send to File Pri                                                         |                            | int                           | Help                          | E <u>x</u> it                     |  |  |  |
|   |                                                                          |                            |                               |                               |                                   |  |  |  |

Clicking on the Exit button terminates <u>RefCycle</u> and returns the user to Windows.

## **Physical Properties of Refrigerants**

This tab displays the screen seen below. Known physical properties of refrigerants used in <u>RefCycle</u> are shown when selecting a <u>refrigerant</u>.

| _ | RefCycle 1.0               |                                          |                                  |                                   |  |  |
|---|----------------------------|------------------------------------------|----------------------------------|-----------------------------------|--|--|
| ſ | SuperHeated Single<br>Main | SuperHeated Table<br>Physical Properties | Cycle Single<br>Saturated Single | Cycle Multiple<br>Saturated Table |  |  |
|   | Refrigerant                | Molecular Weight                         | ODP                              | Freezing Point                    |  |  |
|   | 11 🛨                       | 152.93                                   | 0.02                             | -160.60 °F                        |  |  |
|   | 113                        | Critical Pressure                        | G₩P                              | Boiling Point (1atm)              |  |  |
|   | 12                         | 532.00 PSI                               | A 0.02                           | 82.10 °F                          |  |  |
|   | 123                        | Critical Density                         |                                  | Critical Temperature              |  |  |
|   | 123A<br>124                | 34.33 Lb/                                | Ft³                              | 362.60 °F                         |  |  |
|   | 125                        | Chemical Formula:                        | CHCI2CF3                         |                                   |  |  |
|   | 13<br>134<br>134A ¥        | Composition:                             | N/A                              |                                   |  |  |
|   |                            | ODP and GWP relative                     | e to R-11                        |                                   |  |  |
|   | H                          | elp                                      | E <u>x</u> it                    |                                   |  |  |
|   |                            |                                          |                                  |                                   |  |  |

## **Overview**

We designed <u>RefCycle</u> with an option for automatic execution when needed. Users may call this program from other Windows applications repeatedly to do calculations as if the program was executed manually.

You can try this option by going to the file properties option in Windows program manager after selecting the RefCycle Icon as shown in the following figure.

| Program Item Properties                                                     |                                                    |                                     |  |  |  |
|-----------------------------------------------------------------------------|----------------------------------------------------|-------------------------------------|--|--|--|
| <u>D</u> escription:<br><u>C</u> ommand Line:<br><u>W</u> orking Directory: | Refcycle<br>C:\REFCYCLE\REFCYCLE.EX<br>C:\REFCYCLE | OK<br>Cancel                        |  |  |  |
| <u>S</u> hortcut Key:                                                       | None                                               | <u>B</u> rowse                      |  |  |  |
|                                                                             | <u>R</u> un Minimized                              | Change <u>I</u> con<br><u>H</u> elp |  |  |  |

In the box with the Command line label, enter the following after the REFCYCLE.EXE command keeping the same directory. The setup below is only an example assuming that RefCycle was installed on drive C in the directory REFCYCLE, which are the setup defaults:

#### C:\REFCYCLE\REFCYCLE.EXE SATURATED /R:22 /T:130 /U:E /F:OUTPUT.CSV

Choose the OK button to set up the automatic execution of RefCycle. Double clicking on the program icon will momentarily flash the program icon in a minimized fashion. A file called **OUTPUT.CSV** is created with saturated properties results of calculations done for a <u>temperature</u> of 130  $^{\circ}$ F.

The **Excel** sample spreadsheet provided with this program is another example of the automatic execution feature. Simple macros were written to show you how to calculate properties for different condition, using **Excel**.

Calling RefCycle externally was added for people who have some work done with other programs and need <u>refrigerant</u> properties without having to execute RefCycle and entering results manually. The following descriptions could be very useful for the computer savvy among our users.

We allowed the calculations for three different conditions : SATURATED, SUPERHEATED and CYCLE.

## **Calculating Saturated Properties**

To calculate saturated properties for a given <u>temperature</u> X, the following convention must be used when calling <u>RefCycle</u>:

Program Arg1 Arg2 Arg3 Arg4 Arg5

An example for a temperature of X:

#### C:\REFCYCLE\REFCYCLE.EXE SATURATED /R:22 /T:X /U:E /F:OUTPUT.CSV

The explanation for the above follows:

C:\REFCYCLE\REFCYCLE.EXE : Call the program REFCYCLE.EXE which exists in the directory REFCYCLE on drive "C".

SATURATED : Request calculations for a saturated property.

**/R:22** : The <u>refrigerant</u> is 22. (make sure to type in the refrigerant name just as you see it in the program, without adding any other characters. Otherwise, the program will fail to execute automatically).

**/T:** or **/V:** or **/L:** : These options indicate that the request is for a value of **X** which is a temperature (**/T:X**) or a vapor <u>pressure</u> (**/V:X**) or a liquid pressure (**/L:X**). Only one of the above mentioned options can be entered as an argument.

**/U:E** : This argument indicates that the request is for information in English units. Otherwise, for <u>SI</u> units, the argument would be **/U:M**.

/F:OUTPUT.CSV : The name of the file where results are stored.

#### **Results in the OUTPUT.CSV file would appear as follows:**

```
,,,,RefCycle 1.0
,,,Saturated Properties Report
,,,,English Units
Refrigerant,,22
TEMP, PRESSURE,,VOLUME,,DENSITY,,,ENTHALPY,,ENTROPY
°F,PSIA,,ft<sup>3</sup>/lb,,lb/ft<sup>3</sup>,,Btu/lb,,Btu/lb.R
,LIQUID,VAPOR,LIQUID,VAPOR,LIQUID,VAPOR,LIQUID,LATENT,VAPOR,LIQUID,VAPOR
,Pf,Pv,vf,vg,1/vf,1/vg,hf,hfg,hg,sf,sg
100.0,210.604,210.604,0.014038,0.2570,71.236,3.8907,39.267,72.838,112.1
```

05,0.07942,0.20956

The existence of commas is for formatting purposes when the file is read into spreadsheet programs as a CSV file.

## **Calculating SuperHeated Properties**

To calculate SuperHeated properties for a given <u>temperature</u> X and <u>pressure</u> Y, the following convention must be used when calling <u>RefCycle</u>:

Program Arg1 Arg2 Arg3 Arg4 Arg5 Arg6

An example for a temperature of **X and pressure Y**:

#### C:\REFCYCLE\REFCYCLE.EXE SUPERHEATED /R:HP80 /T:X /P:Y /U:M /F:SUPERPH.CSV

The explanation for the above follows:

C:\REFCYCLE\REFCYCLE.EXE : Call the program REFCYCLE.EXE which exists in the directory REFCYCLE on drive "C".

**SUPERHEATED** : Request calculations for a SuperHeated condition properties.

**/R:HP80** : The <u>refrigerant</u> is HP80. (make sure to type in the refrigerant name just as you see it in the program, without adding any other characters, otherwise the program will fail to execute automatically).

**/T:X** : This option indicates that the condition requested has a temperature of X.

**/P:Y** : This option indicates that the condition requested has a pressure of Y.

**/U:M** : This argument indicates that the request is for information in <u>SI</u> units. Otherwise, for English units, the argument would be **/U:E**.

/F:SUPERH.CSV : The name of the file where results are stored.

#### **Results in the file SUPERPH.CSV would appear as follows:**

```
,,RefCycle 1.0
,SuperHeated Properties Report
,,,,SI Units
Refrigerant,,HP80
TEMP,PRESSURE,VOLUME,ENTHALPY,ENTROPY
-78.1,10.00 ,0.067 ,95.210 ,0.17313
°C,kPa,m<sup>3</sup>/kg,kJ/kg,kJ/kg.K
65.0 ,10.00 ,2.76584 ,419.9186 ,2.11621
```

The existence of commas is for formatting purposes when the file is read into spreadsheet programs as a CSV file.

## **Calculating Cycle Analysis Properties**

To calculate cycle properties for a given condition, the following convention must be used when calling <u>RefCycle</u>:

Program Arg1 Arg2 Arg3 Arg4 Arg5 Arg6 Arg7 Arg8

An example for a condition:

10 °F Evaporating temperature

90 °F Condensing temperature

20 °F Amount of SuperHeat

15 °F Amount of subcooling

90% volumetric efficiency

.5 volumetric flowrate.

C:\REFCYCLE\REFCYCLE.EXE CYCLE /R:AC9000 /T:10 /C:90 /H:20 /S:15 /E:90 /V:.5 /U:E /F:CYCLEOUT.CSV

The explanation for the above follows:

C:\REFCYCLE\REFCYCLE.EXE : Call the program REFCYCLE.EXE which exists in the directory REFCYCLE on drive "C".

**CYCLE :** Request calculations for a SuperHeated condition properties.

**/R:AC9000** : The <u>refrigerant</u> is AC9000. (make sure to type in the refrigerant name just as you see it in the program, without adding any other characters, otherwise the program would fail to execute automatically).

**/T:X** : This option indicates that the condition requested has an evaporating temperature of X.

/C:Y : This option indicates that the condition requested has a condensing temperature of Y.

/H:Z : This option indicates that the condition requested has a SuperHeat temperature of Z.

/S:W : This option indicates that the condition requested has a subcooling temperature of W.

/E:V : This option indicates that the compressor used has a volumetric efficiency of V.

**/V:E** : This option indicates that the compressor used has a volumetric flow rate of E.

**/U:M** : This argument indicates that the request is for information in English units. Otherwise, for <u>SI</u> units, the argument would be **/U:M**.

/F:CYCLEOUT.CSV : The name of the file where results are stored.

#### Results in the file CYCLEOUT.CSV would appear as follows:

,,,,RefCycle 1.0
,,,Cycle Analysis Report
,,,------,,,,English Units
Rfrigerant,AC9000
Evaporator Temperature,,,10.00 ,° F,,Condenser Temperature,,,90.00

```
,° F
Amount of SuperHeating,,,20.00 ,° F,,Amount of Subcooling,,,15.00
,° F
Volumetric Flow Rate ,,,0.50 ,ft<sup>3</sup>/min,,Compressor
Efficiency,,,90.00 ,%
```

Compressor Capacity,,1755.70 ,Btu/hr,,Mass Flow,,21.99 ,lb/hr Power,,101.15 ,watts,,Volumetric Eff.,,0.50 ,% EER,,17.20 ,Btu/lb,,<u>Enthalpy</u> Difference,,15.85

Condenser

```
Heating Capacity,,2104.08 ,Btu/lb.°F,,Mass Flow,,21.99 ,lb/hr
COP,,0.83 ,,Enthalpy Difference,,95.70 ,Btu/lb
```

Expansion Device

Mass Flow,,21.99 ,lb/hr,,Enthalpy Difference,,0.00,Btu/lb

The existence of commas is for formatting purposes when the file is read into spreadsheet programs as a CSV file.

## **List of Included Refrigerants**

Some of the refrigerants are known to start as follows "R-". We did not use this type of designation knowing that users recognize these refrigerants. We did however mention the name of certain refrigerants as designated by some manufacturers and included the industry given designation (number) for reference. The following refrigerants are included in <u>RefCycle</u> and listed here as a reference :

```
12, 113, 114, 12, 123, 123a, 124, 125, 13
134, 134a, 14, 141B, 143a, 152a, 21, 22, 23, 32
401A or MP39 : a mixture (53% 22, 13% 152a, 34% 124)
401B or MP66 : a mixture (61% 22, 11% 152a, 28% 124)
401C or MP52 : a mixture (33% 22, 15% 152a, 52% 124)
402A or HP80 : a mixture (60% 125, 2% 290, 38% 22)
402B or HP81 : a mixture (38% 125, 2% 290, 60% 22)
404A or HP62 or FX70 : a mixture (44% 125, 52% 143a, 4% 134a)
407A or KLEA60 : a mixture (20% 32, 40% 125, 40% 134a)
407B or KLEA61 : a mixture (10% 32, 70% 125, 20% 134a)
407C or AC9000 or KLEA66 : or KLEA60 : a mixture (23% 32, 25% 125, 52% 134a)
410A or AZ20 : a mixture (50% 32, 50% 125)
500 : a mixture (73.8% 12, 26.2% 152a)
    : a mixture (75% 22, 25% 12)
501
502 : a mixture (48.8% 22, 51.2% 115)
507 or AZ50 : a mixture (50% 125, 50% 143a)
```

All referenced percentages are in weight%. In the program refrigerants list we used capital letters for ease of search knowing that some of these refrigerants use small letters for designation. Examples of this notation are 134a and 152a which have small letter 'a' following their assigned number.

## **Sources and Methods**

This program was developed using actual experiences of engineers who use <u>refrigerant</u> properties frequently to design and model HVAC systems or compressors. We based everything in this program on published and public information.

Though efforts were made to ensure the accuracy of results, we must emphasize that this program is not meant to replace the published literature from manufacturers of refrigerants. These manufacturers are the ultimate authority on the accuracy of the data for their particular refrigerants.

Some data comes from published manufacturer's information. Other data come from books and magazines. We did not reference anyone specifically, since multiple sources of the same information can be found.

We will try to keep up with the changes of properties as they become public and are published by the manufacturers. Registered users will be informed of any updates to this program as they occur. We encourage users written comments and registration.

The user must understand that refrigerant properties from manufacturers change with time, especially with new refrigerants. The change occurs mainly because the accuracy of data improves with time and with additional testing by different people and organizations.

In our calculations, we used common equations as published and sometimes used our own modeling techniques to come up with equations more suitable for programming. Data used was always from tables published by manufacturers who might use different methods that possibly provide better accuracy than <u>RefCycle</u>.

When operating near the critical regions for any property, we advise the user to confirm results with published or unpublished manufacturers data.

Testing was done to guard against mistakes as much as possible. We have tested all the calculations extensively against different published data sheets and released programs from different refrigerants manufacturers, magazine articles, and published reference books. We have used the maximum possible numeric precision with all the calculations, but the results for these calculations might include some rounding of results that might differ from others depending on the precision in their calculations. The user might need to confirm a difference with the manufacturer of the refrigerant if any was found. When differences arise it is the position of <u>SPI</u> that the manufacturers data is the correct data and the user must use the manufacturers data.

Known refrigerants manufacturers data were compared to RefCycle with satisfactory results and comparisons were made to the following sources :

For refrigerants starting with HP, MP and AC. Literature published by Dupont Company were referenced for comparisons.

Refrigerants starting with KLEA. Literature published by ICI were referenced for comparisons.

Refrigerants starting with AZ. Literature published by Allied Chemicals were referenced for comparisons.

SPI does not claim to match or replace data from the mentioned references used for comparisons. Data from manufacturers of refrigerants are the only valid source of accurate information. The user must use manufacturers data published or unpublished when data generated by RefCycle differ from manufacturers.

## **Technical Information**

P(kPa) = P(psia) \* 6.89465

 $T(^{\circ}C) = (T(^{\circ}F) - 32.0) / 1.8$   $D(kg/m^{-3}) = D(lb/ft^{-3}) * 16.01845$   $V(m^{-3}/kg) = V(ft^{-3}/lb) * .062428$  H(kJ/kg) = (H(Btu/lb) \* 2.32445) + H(reference)  $S(kJ/kg . K) = (S(Btu/lb . ^{\circ}R) * 4.18392) + S(reference)$   $Cp(kJ/kg . K) = Cp(Btu/lb . ^{\circ}F) * 4.18392$   $Cv(kJ/kg . K) = Cv(Btu/lb . ^{\circ}F) * 4.18392$  H(reference) : saturated liquid <u>enthalpy</u> at -40 degrees. S(reference) : saturated liquid <u>entropy</u> at -40 degrees.We used common reference points for the enthalpy and entropy calculations :  $At -40 ^{\circ}F$  Liquid enthalpy = 0.0 Btu/lb.  $Liquid entropy = 0.0 Btu/(lb)(^{\circ}R)$ 

At 0 °C

Liquid enthalpy = 200 KJ/kg

Liquid entropy = 1.0 KJ/(kg)(K)

The cycle analysis calculations were based on some assumptions listed below :

For ideal calculations, the cycle is assumed to be polytropic, in other words and mathematically

(P1V1)n = (P2V2)n

Some people might not agree with this approach, but our experience showed that it gives close results for most applications. The purist might give us feedback and we would be willing to listen and learn.

For refrigerants with temperature glides the following was applied :

The condensing temperature will be based on the mid point temperature between the bubble line and the dew line.

The evaporating temperature will be based on a mid point temperature between the evaporator inlet temperature and the dew line.

The superheat is defined from the dew line.

The <u>subcooling</u> is defined from the bubble line.

Definitions for a given condition :

EER : Compressor capacity / Compressor power.

COP : Refrigeration capacity / Heat pump capacity

CAPACITY : Mass Flow (lbs/hr) \* H (lbs/BTU)

## Acceptance of Terms

Using this software (<u>RefCycle</u>) for any purpose indicates your acceptance of the terms and conditions of this license agreement. If you do not agree with them you should return all software, documentation and the copy protection keys within seven days of shipment, unopened.

You are granted a personal license to use this program (RefCycle) under the terms of this agreement.

#### You May :

Install and use this program (RefCycle) on a single machine.

Make an archival back-up copy of the program for the sole purpose of using this program on a single machine.

You may not use, copy, modify or transfer this program (RefCycle), or transfer any copy, in whole or in part, except as expressly mentioned in this license, or with a permission from <u>SPI</u>.

## Disclaimer

<u>SPI</u> warrants the physical diskette, on which the program was provided, and physical documentation to be free of defects in materials under normal use for a period of ninety days from the date of delivery to you as evidence by your receipt.

This program is provided "as is" without warranty of any kind, either expressed or implied, including but not limited to the implied warranties of merchantability and fitness for a particular purpose. The entire risk as to the quality and performance of the program is with you. Should the program prove defective, you assume the entire responsibility for cost of all necessary servicing, repair, or correction.

SPI specifically disclaims all other warranties, expressed or implied, including but not limited to, implies warranties of merchantability and fitness for a particular purpose. In particular, with respect to any particular application, use or purpose. In no event shall SPI be liable for any commercial damage, including but not limited to special, incidental, consequential or other damages.

SPI does not warrant that the functions included in the program (<u>RefCycle</u>) will meet your requirements or that the operation and results of this program will be uninterrupted or error free.

## **Glossary of Terms**

<u>CFC</u> Critical pressure Critical temperature <u>CSV</u> **Density Enthalpy Entropy** <u>Excel</u> **Greenhouse Effect** <u>GWP</u> Notepad <u>ODP</u> <u>Ozone</u> Pressure <u>PSIA</u> <u>PSIG</u> RefCycle **REFCYCLE.INI Refrigerant** Refrigerant cycle Saturation <u>SI</u> Specific Volume <u>SPI</u> <u>Subcooling</u> SuperHeat <u>Temperature</u> Volumetric Efficiency WIN.INI Wordpad

### CFC

Chlorofluorocarbon. A chemical containing at least one atom each of chlorine, fluorine and carbon. These are the major contributors to the <u>ozone</u> depletion.

## **Critical pressure**

It is the <u>pressure</u> of a substance at which a substance stays in liquid form regardless of increase in its <u>temperature</u>. At this pressure and above it, adding heat to the substance cannot turn it into vapor.

### **Critical temperature**

The highest <u>temperature</u> to which a substance can get and at which it could liquefy at some <u>pressure</u>. Above this temperature, the substance can't be liquefied regardless of pressure.

## CSV

Comma Separated Variables. A file format used by many programs to exchange information.

## Density

Weight or mass per unit volume.

## Enthalpy

A measure of the energy content of a substance. Specific enthalpy is the enthalpy per unit mass.

### Entropy

Used mainly for engineering calculations. It is the heat available measured in Btu per pound degree change for a substance. For refrigeration purposes, it could be explained as a measure of the heat energy transferred which is not available for work.

## Excel

A spreadsheet program that is sold by Microsoft Corp. It is becoming the standard and most popular spreadsheet program on the market.

## **Greenhouse Effect**

An atmospheric effect which help the earth's retention of solar energy by reflecting earth's heat back to the surface.

### GWP

Global Warming Potential. It is a number that provides an indication of the contribution a <u>refrigerant</u> might have on the <u>greenhouse effect</u>.

## Notepad

A program distributed with Microsoft's Windows. It is a small editor used by many programs to display files for users to read.

### ODP

<u>Ozone</u> Depletion Potential. It is a number ranging from 0 to 1 that provides an indication of the impact a <u>refrigerant</u> has on the ozone depletion. The larger the ODP, the greater this impact.

### Ozone

A thin layer of energetic oxygen which exists in the higher atmosphere which responsible for blocking some of the sun's harmful ultraviolet radiation. This layer protects humans from this radiation which can cause skin cancer and cause damage to food crops.

### Pressure

Pressure is the force per unit area.

### **PSIA**

Pounds per square inch absolute. It equals gauge <u>pressure</u> plus atmospheric pressure.

## PSIG

Pounds per square inch gauge.

## RefCycle

This program. It is a <u>refrigerant</u> properties calculations and cycle analysis program that runs under Windows.

## **REFCYCLE.INI**

A special file used by <u>RefCycle</u> to store and retrieve setup information such as font types and sizes.

## Refrigerant

Any fluid in refrigeration systems which absorbs heat inside an enclosed space and release it outside that space is called a refrigerant.

### **Refrigerant cycle**

Continuous refrigeration is achieved when refrigerants pass through at least 4 processes. The components making up these processes are a compressor, an expander and two heat exchangers.

A very simple description of a refrigeration cycle could be as follows :

The compressor would compress a <u>refrigerant</u> into a high <u>pressure</u> vapor that feeds into a heat exchanger which removes enough heat from the refrigerant and transforms it into a high pressure liquid. The refrigerant is then expanded into low pressure vapor and passed through to a heat exchanger where it absorbs heat from a load and continue on to the compressor.

### Saturation

A saturated <u>refrigerant</u> is one that exist as a liquid and vapor in contact with each other in a state of equilibrium.

Refrigerant temperature corresponding to the refrigerant saturation pressure.

e.g.

R-22

Refrigerant condition :

45 F at 90.718 <u>PSIA</u>.

130 F at 311.14 PSIA.

## SI

Syteme International d'Unites. Scientific units of measurements used all over the world.

## Specific Volume

It is the reciprocal of the <u>density</u>.

### SPI

Software Professionals Inc. The author of this program and other scientific applications.

### Subcooling

Absolute <u>temperature</u> difference. It is the decrease in temperature resulting from the removal of heat from the liquid <u>refrigerant</u> that results in its temperature to drop below its <u>saturation</u> temperature with the <u>pressure</u> remaining constant.

e.g.

R-22

Refrigerant condition : 115 F at 311.14 PSIA.

Subcooling is then 130 - 115 = 15 F

You can measure a refrigerant subcooling by measuring it is pressure and temperature and finding the corresponding saturation temperature corresponding to the measured pressure and calculating the difference in temperatures.

### **SuperHeat**

Absolute <u>temperature</u> difference. It is the increase in temperature resulting from heat which added to the <u>refrigerant</u> vapor which causes its temperature to rise above its <u>saturation</u> temperature while the <u>pressure</u> is kept constant.

e.g.

R-22 Refrigerant condition : 65 F at 90.718 <u>PSIA</u>. Superheat is then 65 - 45 = 20 F

190 F at 311.14 PSIA.

Superheat is then 190 - 130 = 60 F

You can measure a refrigerant superheat by measuring it is pressure and temperature and finding the corresponding saturation temperature corresponding to the measured pressure and calculating the difference in temperatures.

On most systems another method is used successfully to find superheat in a system which is done by measuring the temperature after the expander and any other location before the compressor. Any increase in temperature assuming the pressure is constant would be the amount of superheat for the refrigerant at that condition.

## Temperature

A measure of heat intensity or heat level.

## **Volumetric Efficiency**

The ratio of the actual <u>refrigerant</u> gas pumped by the compressor to the total volume of refrigerant displaced by the compressor.

### WIN.INI

A file included and used by Windows. It contains setup information for many applications running under Windows.

## Wordpad

A program that is distributed with Microsoft's Windows 95. Has enhanced features when compared with the older <u>Notepad</u> program.